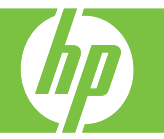

| How do I                                          | Steps to perform                                                                                                    |
|---------------------------------------------------|----------------------------------------------------------------------------------------------------|
| Copy using the Automatic<br>Document Feeder (ADF) | Place the document into the ADF (1) with the pages facing up. When you copy documents by using the ADF, the originals are automatically delivered to the ADF output bin (2). |
|                                                   | To make copies by using the default copy options, use<br>the numeric keypad (3) on the control panel to select<br>the number of copies, and press <b>Start</b>               |
|                                                   | To use customized settings, touch Copy D, touch the specific settings for the job, and then press Start                                                                      |
|                                                   | Before starting another copy job, retrieve the original document from the ADF output bin.                                                                                    |

| Copy using scanner glass       Place original documents face-down on the glass (1).         Align the corner of the original with the upper-left corner of the glass (2).       To make copies by using the default copy options, use the numeric keypad (3) on the control panel to select the number of copies, and press Start .         To use customized settings, touch Copy .       To use customized settings for the job, and then press Start .         .       Copies made from the scanner glass are delivered to the standard output bin or the output bin(s) on the | How do I                 | Steps to perform                                                                                                    |
|----------------------------------------------------------------------------------------------------|--------------------------|----------------------------------------------------------------------------------------------------|
|                                                                                                    | Copy using scanner glass | <ul> <li>Place original documents face-down on the glass (1).</li> <li>Align the corner of the original with the upper-left corner of the glass (2).</li> <li>To make copies by using the default copy options, use the numeric keypad (3) on the control panel to select the number of copies, and press Start .</li> <li>To use customized settings, touch Copy .</li> <li>To use customized settings for the job, and then press Start .</li> <li>Copies made from the scanner glass are delivered to the standard output bin or the output bin(s) on the standard output bin or the output bin(s) on the standard output bin or the output bin(s) output bin(s) on the standard output bin or the output bin(s) output bin(s) ou</li></ul> |

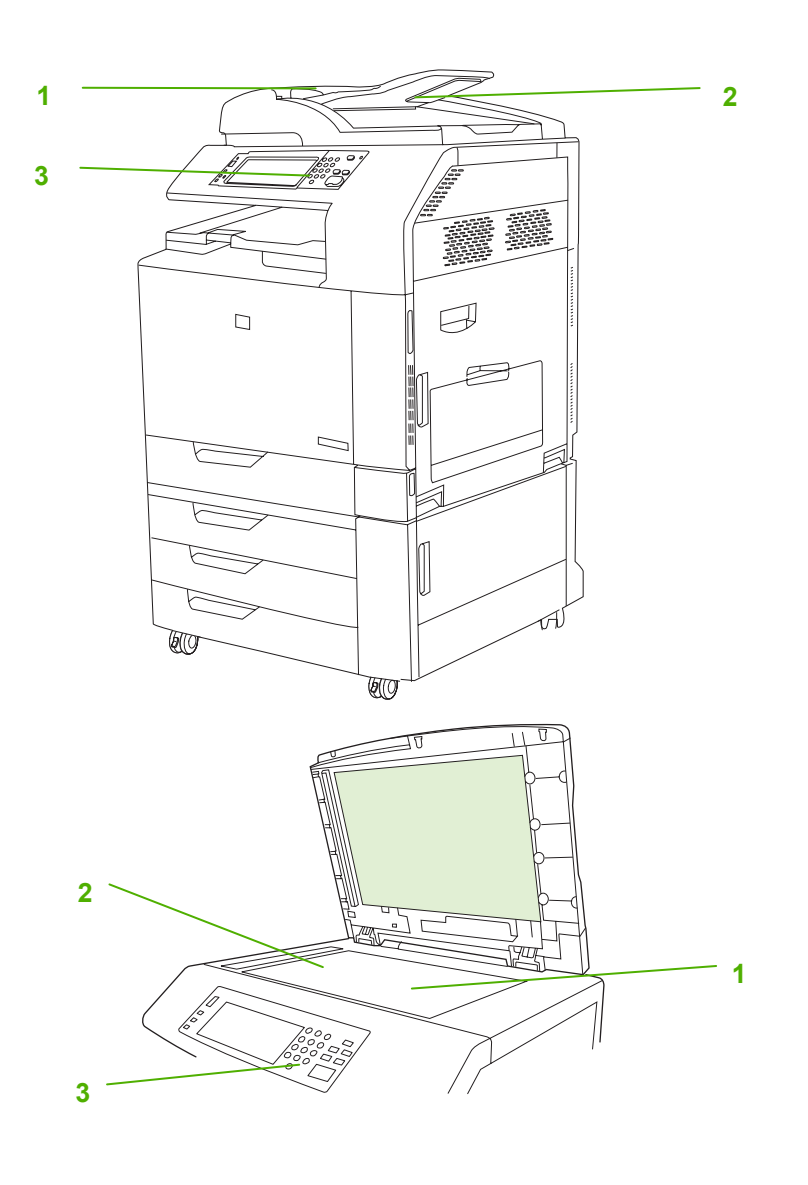

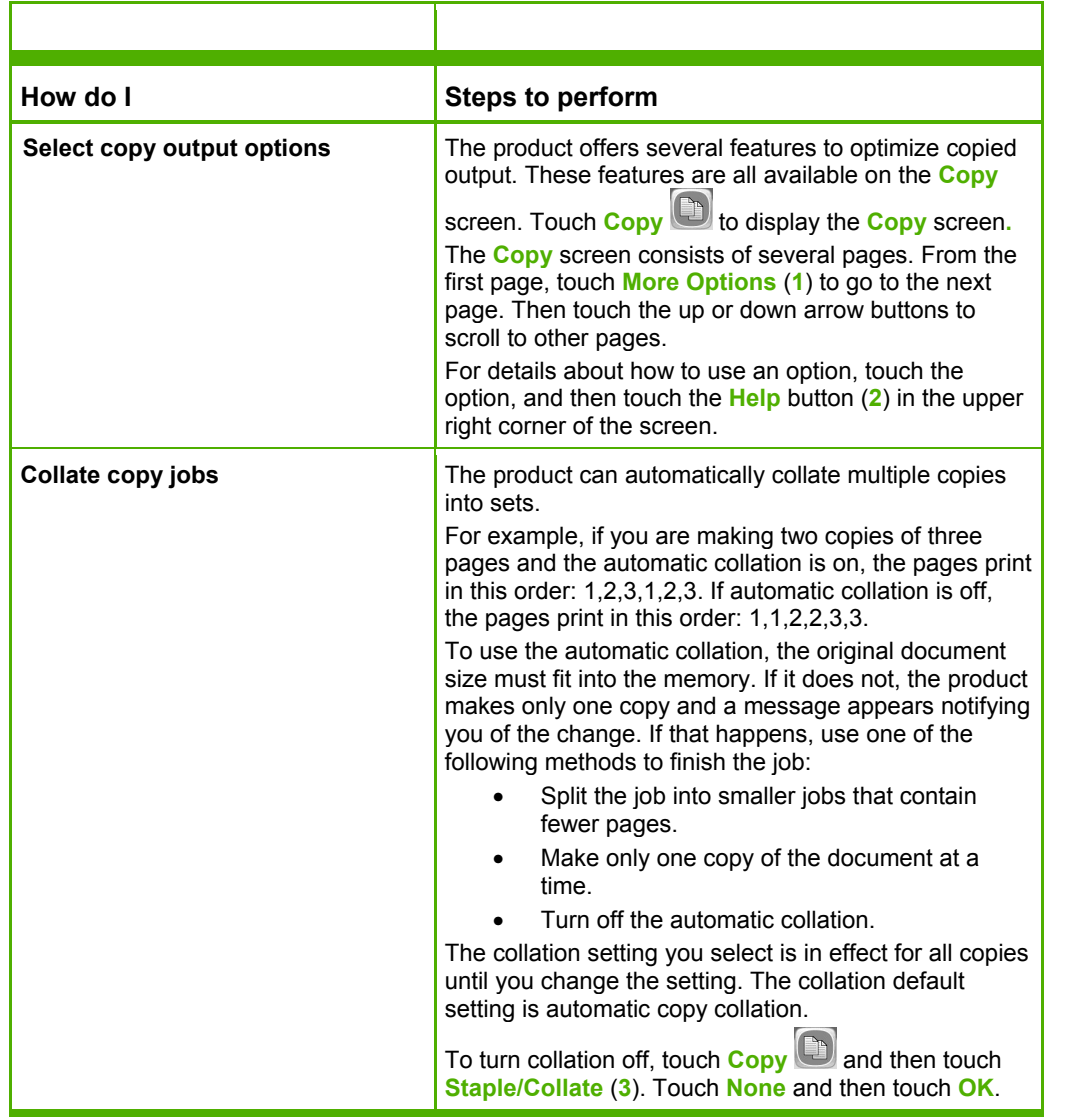

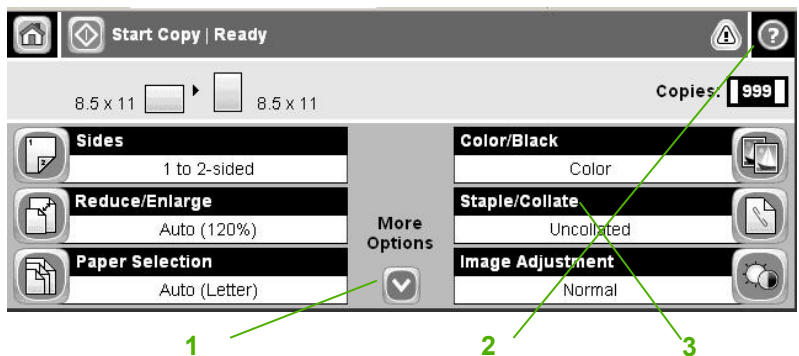

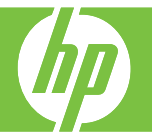

| How do I                             | Steps to perform                                                                                                    |
|--------------------------------------|----------------------------------------------------------------------------------------------------|
| Reduce and enlarge copies            | Use this feature to reduce or enlarge the copied image on                                                                                                    |
|                                      | the page. To reduce or enlarge copies, touch Copy D, touch Reduce/Enlarge (1)., and then touch % required.                                                                                                    |
| Copy letterhead and forms            | Touch Paper Selection (2) and then touch a tray. Verify the size and type and then touch OK.<br>Use only letterhead or forms approved for use in laser printers. Do not use raised or metallic letterhead.                                                                                                    |
| Staple copies                        | If the optional Stapler/Stacker is attached, the Staple/Collate<br>option (3) is available.<br>Use this feature to set up options for stapling and<br>assembling the pages in sets of copies.<br>If the optional Stapler/Stacker is not attached, the Collate<br>option is available.                                                                                                    |
| Automatically duplex copy jobs       | Place the originals in the ADF with the pages facing up.<br>On the control panel, touch <b>Copy</b> .<br>Touch <b>Sides</b> (4). Touch <b>1-sided original</b> , <b>2-sided output</b> .<br>Touch <b>OK</b> . Touch <b>More Options</b> and then touch <b>Content</b><br><b>Orientation</b> to verify or update portrait or landscape<br>orientation. Touch <b>OK</b> . Touch <b>Start Copy</b> . (5)                                                                                                    |
| Copy two-sided documents<br>manually | Copies resulting from this procedure are printed on one side,<br>and need to be hand-collated.<br>Load the documents to be copied into the ADF with the<br>pages facing up.<br>Touch <b>Start Copy (5)</b> . The odd-numbered pages are copied<br>and printed.<br>Remove the stack from the document feeder output tray and<br>reload the stack with the last page facing up, and with the<br>top of the page leading into the document feeder.<br>Touch <b>Start Copy (5)</b> . The even-numbered pages are<br>copied and printed. |

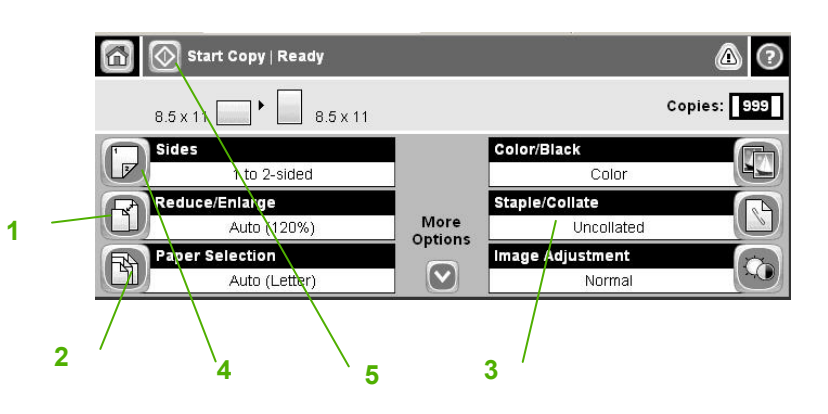

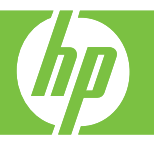

| How do I            | Steps to perform                                                                                                    | In |
|---------------------|----------------------------------------------------------------------------------------------------|----|
| Adjust copy quality | Touch Copy D. Touch Image Adjustment (1) to<br>improve the overall quality of copies.<br>Adjust the Darkness (1) setting to increase or<br>decrease the amount of black.<br>Increase the Background Cleanup (2) setting to<br>remove faint images from the background or to remove<br>a light background color. This feature is helpful when<br>an image on the back of the page is showing through<br>on the front. Decrease the Background Cleanup setting<br>if you are having trouble copying a faint image on the<br>page.<br>Adjust the Sharpness (3) setting to clarify or soften the<br>image. For example, increasing the sharpness could<br>make text appear crisper, but decreasing it could make<br>photographs appear smoother. |    |

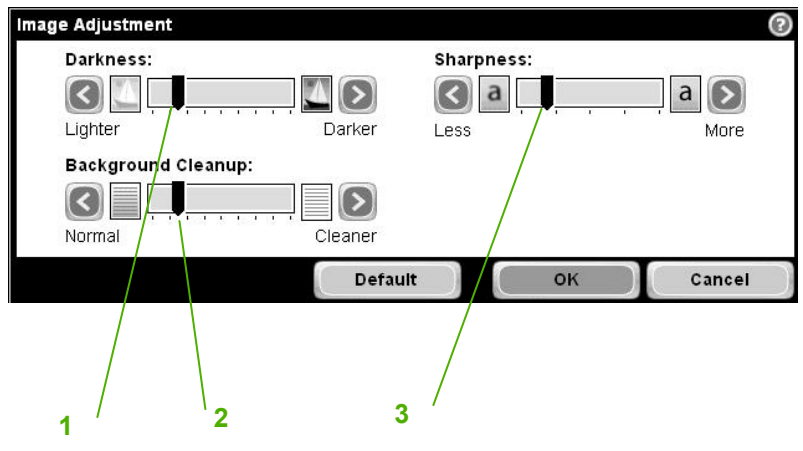